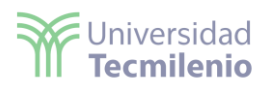

## Power Bl

En este Laboratorio, te enfocarás en aprender sobre Power BI (revisa la teoría desarrollada en el Bloque 2 Tema 1), ya que es una de las muchas herramientas que existen dentro de la ciencia de datos para la visualización mediante informes o tableros.

Para su instalación, accede a <u>https://powerbi.microsoft.com/es-es/downloads/</u> y selecciona la opción de Microsoft Power BI Desktop. Una vez instalada la herramienta, podrás acceder a ella por medio del botón de búsqueda (escribiendo Power BI) o buscando directamente la aplicación en tu computadora. Al correr la aplicación aparecerá la ventana siguiente:

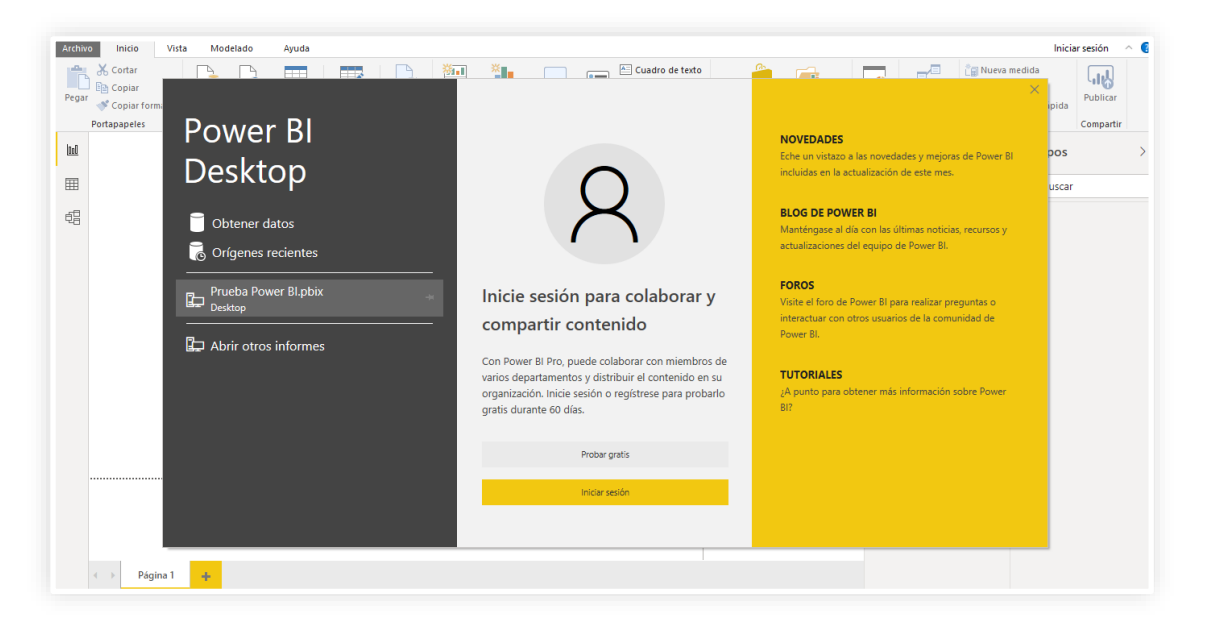

Es necesario contar con una cuenta, la cual se puede crear de forma gratuita. Para ello, da clic en la opción Probar gratis:

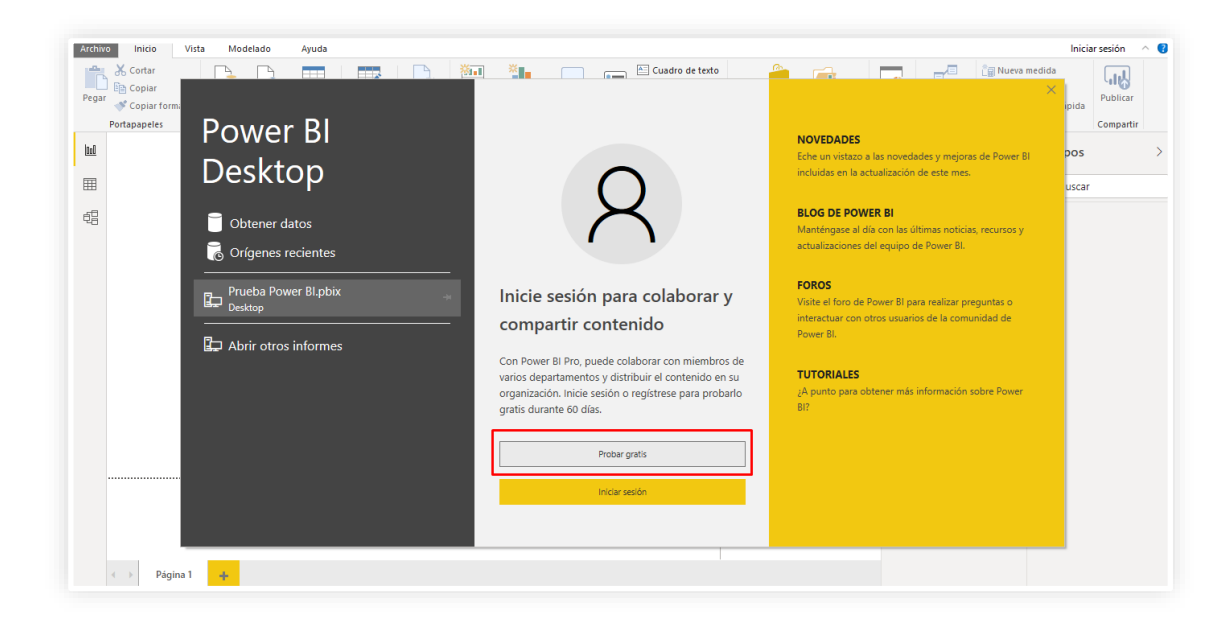

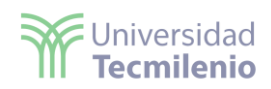

El objetivo de tu Laboratorio será el de utilizar la herramienta Power BI para poder generar visualizaciones atractivas de la información contenida en una base de datos.

Los datos para el siguiente ejercicio deberás capturarlos en un Excel.

| СР    | COLONIA                                           | MUNICIPIO                  | ESTADO              | VENTAS | BENEFICIOS |
|-------|---------------------------------------------------|----------------------------|---------------------|--------|------------|
| 31000 | Colonia Zona Centro Municipio                     | Chihuahua Estad<br>o de    | Chihuahua           | 100000 | 40000      |
| 21600 | Colonia San Isidro Municipio                      | Mexicali Estado<br>de      | Baia California     | 50000  | 10000      |
| 79040 | Colonia Francisco I Madero<br>Municipio           | Ciudad<br>Valles Estado de | San Luis Potosí     | 150000 | 100000     |
| 83287 | Colonia Los Tulipanes<br>Municipio                | Hermosillo Estad<br>o de   | Sonora              | 75000  | 35000      |
| 13020 | Colonia San José Municipio                        | Tláhuac Estado<br>de       | Distrito<br>Federal | 35000  | 10000      |
| 98051 | Gran usuario Centro Sct<br>Zacatecas Municipio    | Zacatecas Estado<br>de     | Zacatecas           | 60000  | 34000      |
| 04350 | Conjunto habitacional Villas<br>Copilco Municipio | Coyoacán Estado<br>de      | Distrito<br>Federal | 200000 | 88000      |
| 21320 | Colonia Vicente Guerrero<br>Municipio             | Mexicali Estado<br>de      | Baja California     | 180000 | 60000      |
| 87248 | Ejido La Presita (Ejido)<br>Municipio             | Güémez Estado<br>de        | Tamaulipas          | 190000 | 100000     |
| 51410 | Rancho o rancheria La Calera<br>Municipio         | Tejupilco Estado<br>de     | México              | 67000  | 45000      |
| 64118 | Colonia Paseo de las Mitras                       | Monterrey                  | Nuevo León          | 800000 | 500000     |
| 64830 | Colonia La Primavera 3 Sector                     | Monterrey                  | Nuevo León          | 45000  | 30000      |

1. Una vez que te encuentres dentro de la herramienta de Power BI, Seleccionar la opción de obtener datos de libro en Excel , seleccionar el archivo de Excel en el cual se ingreso la tabla anterior:

| Archivo    | Inicio Inserta       | ar Modela 📶 Abria                               |                                  |                      |             |              | ×      |
|------------|----------------------|-------------------------------------------------|----------------------------------|----------------------|-------------|--------------|--------|
|            | ortar 🔒              |                                                 | Este equipo > Documentos > 01 04 | 06 Ene > Practica DS |             |              |        |
| Pegar 🗳 Co | oplar formato datos~ | r Libro de Centr<br>Excel dato Organizar • Nuev |                                  |                      |             | E • •        | ۲      |
| Portage    | opeles               | A ferrera statida                               |                                  |                      |             |              |        |
| ы          |                      | Escritorio                                      | Base .                           | ۰                    |             |              |        |
|            |                      | 🐥 Descargas                                     |                                  |                      |             |              |        |
| -42        |                      | Documentos                                      |                                  |                      |             |              |        |
| 48         |                      | 🖿 Imigenes                                      |                                  |                      |             |              |        |
|            |                      | 1-GETTING REAC                                  |                                  |                      |             |              |        |
|            |                      | Metaverso                                       |                                  |                      |             |              |        |
|            |                      | Practica DS                                     |                                  |                      |             |              |        |
|            |                      | OneDrive                                        |                                  |                      |             |              |        |
|            |                      | - OneDrive - Univer                             |                                  |                      |             |              |        |
|            |                      | 🎝 Este equipo                                   |                                  |                      |             |              |        |
|            |                      | 🛷 Red                                           |                                  |                      |             |              |        |
|            |                      |                                                 |                                  |                      |             |              |        |
|            |                      |                                                 |                                  |                      |             |              | _      |
|            |                      | No                                              |                                  |                      |             |              | s ~    |
|            |                      |                                                 |                                  |                      | Abrir       | Cancelar     | $\Box$ |
| 4.3        | Pégina 1 🕂           |                                                 |                                  |                      | Agregue los | campos de ob |        |

Al seleccionar el archivo se mostrara una pantalla como la siguiente :.

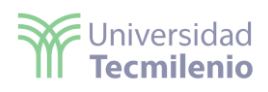

| <b>8</b> 9 9         | Navagadar                  |       |                                                |                      | × alisis 🌒 — 🗗 🗙               |
|----------------------|----------------------------|-------|------------------------------------------------|----------------------|--------------------------------|
| Archivo Inicio Inse  | Navegador                  |       |                                                |                      |                                |
| Cortar               | ٩                          | Hoja1 |                                                | G                    |                                |
| Pegar Obte           | Opciones de presentación 👻 | СР    | COLONIA                                        | MUNICIPIO            | alidad Publicar                |
| Copiar formato dato: | A 📕 Base.xlsx [1]          | 31000 | Colonia Zona Centro Municipio                  | Chihuahua Estado de  |                                |
| Portapapeles         | V Hoja1                    | 21600 | Colonia San Isidro Municipio                   | Mexicali Estado de   | alidad Compartir               |
| <u>[0:0]</u>         |                            | 79040 | Colonia Francisco I Madero Municipio           | Ciudad Valles Estado | /isualizaciones 🛛 🚿 🔇          |
|                      |                            | 83287 | Colonia Los Tulipanes Municipio                | Hermosillo Estado de | ompilar visual                 |
|                      |                            | 13020 | Colonia San José Municipio                     | Tláhuac Estado de    |                                |
| -0                   |                            | 98051 | Gran usuario Centro Sct Zacatecas Municipio    | Zacatecas Estado de  | La p                           |
| 电音                   |                            | 4350  | Conjunto habitacional Villas Copilco Municipio | Coyoacán Estado de   | v                              |
|                      |                            | 21320 | Colonia Vicente Guerrero Municipio             | Mexicali Estado de   | 2 M E M E M                    |
|                      |                            | 87248 | Ejido La Presita (Ejido) Municipio             | Güémez Estado de     |                                |
|                      |                            | 51410 | Rancho o rancheria La Calera Municipio         | Tejupilco Estado de  |                                |
|                      |                            | 64118 | Colonia Paseo de las Mitras                    | Monterrey            | PU 🖶 💽 🔘 🔘 🖽                   |
|                      |                            | 64830 | Colonia La Primavera 3 Sector                  | Monterrey            | 😡 😸 🐢 💷 📰                      |
|                      |                            |       |                                                |                      |                                |
|                      |                            |       |                                                |                      |                                |
|                      |                            |       |                                                |                      | 1월 1년 🔁 🛄 🛂 🛇                  |
|                      |                            |       |                                                |                      | ≫ …                            |
|                      |                            |       |                                                |                      | Valores                        |
|                      |                            |       |                                                |                      | i di di es                     |
|                      |                            |       |                                                |                      | Agregar campos de datos a      |
|                      |                            |       |                                                |                      | Obtener detalles               |
|                      |                            |       |                                                |                      | Entre varios informes          |
|                      |                            | <     |                                                | >                    | Mantener todos los 🛛 💌 filtros |
|                      |                            |       | Cargar                                         | ormar datos Cancelar | Agregue los campos de ob       |

Seleccionar cargar.

2.- Da clic en el botón de **Cargar** o **Transformar datos** y aparecerá dentro del apartado de campos:

| Pegar Copia<br>Copia formato<br>Portapapeles                                                | Obtener Libro de Centro de SQL Especificar Dataverse Orígenes<br>datos « Excel datos « Datos recientes «<br>Datos | Transformar Actualizar<br>datos ~<br>Consultas | Nuevo objeto Cuadro de M<br>visual texto v<br>Insertar | lås objetos<br>risuales + | Nueva Medida<br>medida rápida<br>Cálculos                                                                                                    | Confidencialida<br>Confidencialidad | d Publicar<br>Compartir |                  |
|---------------------------------------------------------------------------------------------|----------------------------------------------------------------------------------------------------|------------------------------------------------|--------------------------------------------------------|---------------------------|----------------------------------------------------------------------------------------------------|-------------------------------------|-------------------------|------------------|
| 1<br>1<br>1<br>1<br>1<br>1<br>1<br>1<br>1<br>1<br>1<br>1<br>1<br>1<br>1<br>1<br>1<br>1<br>1 | Creación de objetos visuales con e<br>Seleccione o arrastre campos desde el panel Campos ha                       | sus datos<br>sta el lienzo del informe.        |                                                        | ⊗ ∇ Filtros               | Visualizacion<br>Compilar visual<br>Participation<br>Participation<br>Participation<br>Participation<br>Valores<br>Agregar campo<br>Obtener detaile<br>Entre varios info | nes »                               | Campos                  | CIOS<br>A<br>PIO |

3.- Al seleccionar cada uno de los campos, se genera su contenido del lado izquierdo:

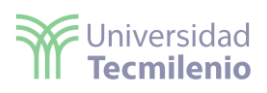

| Archiv     | o Ir                                                                                                    | nicio                                                                                                    | Insertar                                                                                                    | Mode                                                                                                    | lado                                                                                                    | Ver                       | Ayud                                                                                                    | a Fe                                                             | ormato                                                                                                    | Dato                                                                                                    | os y de                    | talles     |    |                                                                                                    |                                                                                                    |                           |                                                                                                    |                         |                              |             |                                                                                     |                                                 |   |
|------------|----------------------------------------------------------------------------------------------------|----------------------------------------------------------------------------------------------------|----------------------------------------------------------------------------------------------------|----------------------------------------------------------------------------------------------------|----------------------------------------------------------------------------------------------------|---------------------------|----------------------------------------------------------------------------------------------------|------------------------------------------------------------------|----------------------------------------------------------------------------------------------------|----------------------------------------------------------------------------------------------------|----------------------------|------------|----|----------------------------------------------------------------------------------------------------|----------------------------------------------------------------------------------------------------|---------------------------|----------------------------------------------------------------------------------------------------|-------------------------|------------------------------|-------------|-------------------------------------------------------------------------------------|-------------------------------------------------|---|
| Pegar      | Cortar Copia Copiar fi Copiar fi | ormato                                                                                                    | Obtener Lii<br>datos v                                                                                                    | bro de Cer<br>Excel da                                                                                                    | itro de s<br>tos v S                                                                                                    | SQL Es<br>ierver<br>Datos | pecificar D<br>datos                                                                                                    | ©<br>Dataverse                                                   | Orígenes<br>recientes                                                                                                    | s Tran<br>da                                                                                                    | sformar<br>itos v<br>Consi | Actualizar | Nu | evo objeti<br>visual                                                                                                    | Cuadro de<br>texto                                                                                                    | Más objetos<br>visuales 🗸 | Nueva M<br>medida<br>Cálcu                                                                                                    | Medida<br>rápida<br>los | Confidencial<br>Confidencial | idad<br>dad | Publicar                                                                            |                                                 | ~ |
|            | > Pá                                                                                                    | Course have been a new course of the course of the course | en ja Mana<br>en ja Mana<br>en ja Mana | Uutuu<br>Uutuu<br>Uutuu<br>Uutuu<br>Uutuu<br>Uutuu<br>Uutuu<br>Uutuu<br>Uutuu<br>Uutuu<br>Uutuu<br>Uutuu<br>Uutuu<br>Uutuu<br>Uutuu<br>Uutuu | COO<br>Way<br>way this basis<br>as fasts as a set of the set<br>of the set of the set<br>way the set of the set<br>way the set of the set<br>of the set of the set of the set<br>of the set of the set of the set<br>of the set of the set of the set<br>of the set of the set of the set of the set<br>of the set of the set of the set of the set of the set<br>of the set of the set o | Listos                    | EtherRiccis Fue Society Society Socie | ma di C2 June 1990<br>1990 1990 1990 1990 1990 1990<br>1990 1990 | a de VININA 55<br>00000 744<br>10000 744<br>100000 744<br>10000 744<br>100000 744<br>10000000000000000000000000 | and a set of the set of the set o |                            |            |    | Filtros d<br>COLQ es (tor<br>es (tor<br>ESTACL<br>Suma<br>es (tor<br>Suma<br>es (tor<br>es (tor<br>Suma<br>es (tor<br>Suma<br>es (to | Intertar<br>Itros<br>Buscar<br>le este objeto<br>NIA<br>dos)<br>CIPIO<br>dos)<br>CIPIO<br>dos)<br>CIPIO<br>dos)<br>CIPIO<br>dos)<br>CIPIO<br>dos)<br>de ENEFICI<br>dos)<br>de CP<br>dos)<br>de CP<br>dos)<br>car campos c | visual ···                | Calcurate<br>Compile<br>Compile<br>Columnia<br>Columnia<br>Colu | iizacion<br>r visual    |                              |             | ampos<br>D Buscar<br>Hoja1<br>♥ ∑ BE<br>♥ CC<br>♥ CC<br>♥ CC<br>♥ CC<br>♥ S<br>♥ We | NEFICIOS<br>DLONIA<br>TADO<br>UNICIPIO<br>INTAS | » |
| Página 1 d | e 1                                                                                                    |                                                                                                    |                                                                                                    |                                                                                                    |                                                                                                    |                           |                                                                                                    |                                                                  |                                                                                                    |                                                                                                    |                            |            |    |                                                                                                    |                                                                                                    |                           |                                                                                                    |                         |                              |             | +                                                                                   | 52 %                                            | 3 |

En el apartado **Datos** se visualizará la siguiente información:

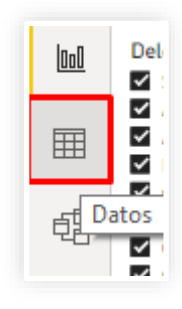

|   |          | Estructura                  | Calendarios          | Relaciones              | medida rápida<br>Cá | columna tal<br>Iculos | ola          |           |
|---|----------|-----------------------------|----------------------|-------------------------|---------------------|-----------------------|--------------|-----------|
| ı | $\times$ | $\checkmark$                |                      |                         |                     |                       |              | Campos    |
|   | CP 💌     | COLONIA                     | ٣                    | MUNICIPIO               | ESTADO *            | VENTAS 💌              | BENEFICIOS 💌 | Q Russar  |
| 8 | 31000    | Colonia Zona Centro Muni    | icipio               | Chihuahua Estado de     | Chihuahua           | 100000                | 40000        | >> Buscar |
|   | 21600    | Colonia San Isidro Municip  | oio                  | Mexicali Estado de      | Baja California     | 50000                 | 10000        | > 🎛 Hoja1 |
| - | 79040    | Colonia Francisco I Maden   | o Municipio          | Ciudad Valles Estado de | San Luis Potosí     | 150000                | 100000       |           |
|   | 83287    | Colonia Los Tulipanes Mur   | nicipio              | Hermosillo Estado de    | Sonora              | 75000                 | 35000        |           |
|   | 13020    | Colonia San José Municipi   | 0                    | Tláhuac Estado de       | Distrito Federal    | 35000                 | 10000        |           |
|   | 98051    | Gran usuario Centro Sct Za  | acatecas Municipio   | Zacatecas Estado de     | Zacatecas           | 60000                 | 34000        |           |
|   | 4350     | Conjunto habitacional Villa | as Copilco Municipio | Coyoacán Estado de      | Distrito Federal    | 200000                | 88000        |           |
|   | 21320    | Colonia Vicente Guerrero    | Municipio            | Mexicali Estado de      | Baja California     | 180000                | 60000        |           |
|   | 87248    | Ejido La Presita (Ejido) Mu | nicipio              | Güémez Estado de        | Tamaulipas          | 190000                | 100000       |           |
|   | 51410    | Rancho o rancheria La Cal   | era Municipio        | Tejupilco Estado de     | México              | 67000                 | 45000        |           |
|   | 64118    | Colonia Paseo de las Mitra  | s                    | Monterrey               | Nuevo León          | 800000                | 500000       |           |
|   | 64830    | Colonia La Primavera 3 Sec  | tor                  | Monterrey               | Nuevo León          | 45000                 | 30000        |           |
|   |          |                             |                      |                         |                     |                       |              |           |

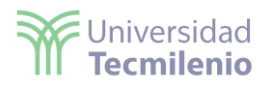

Nota: dentro del apartado **Modelo**, se pueden visualizar los campos de la información:

| Archivo                  | Inicio             | Ayud       | a                     |                           |                                     |                   |                                                                                                    |   |                  |           |           |
|--------------------------|--------------------|------------|-----------------------|---------------------------|-------------------------------------|-------------------|----------------------------------------------------------------------------------------------------|---|------------------|-----------|-----------|
| Pegar 👗                  | Obtener<br>datos v | ∎ ∰<br>    | 📅 Transformar datos 🗸 | Administrar<br>relaciones | Nueva Nueva Nueva nueva nueva tabla | Administrar roles | G Configuración de Preguntas y respuestas<br>A <sup>7†</sup> Lenguaje ∽<br>A Esquema lingüístico ∽ |   | ionfidencialidad | Publicar  |           |
| Portapapeles             | D                  | tos        | Consultas             | Relaciones                | Cálculos                            | Seguridad         | Preguntas y respuestas                                                                             |   | Confidencialidad | Compartir | ^         |
| 0:0                      |                    |            |                       |                           |                                     |                   | Propiedades 2                                                                                      | > | Campos           |           | >         |
|                          |                    |            |                       |                           |                                     |                   | ∧ General                                                                                          |   |                  |           |           |
| ŧΞ                       | 6                  | 9 Hoja1    | ⊚ :                   |                           |                                     |                   | Nombre                                                                                             |   | > III Hoja1      |           |           |
|                          |                    | BENEFIC    | IOS                   |                           |                                     |                   | Hoja1                                                                                              |   | ,                |           |           |
|                          |                    | COLONI     | A                     |                           |                                     |                   | Descripción                                                                                        |   |                  |           |           |
|                          | 2                  | СР         |                       |                           |                                     |                   | Escribir una descripción                                                                           |   |                  |           |           |
|                          |                    | MUNICI     | 210                   |                           |                                     |                   |                                                                                                    |   |                  |           |           |
|                          | 1                  | VENTAS     |                       |                           |                                     |                   | Sinónimos                                                                                          |   |                  |           |           |
|                          |                    |            |                       |                           |                                     |                   | hoja 1, Hoja1                                                                                      | U |                  |           |           |
|                          |                    |            |                       |                           |                                     |                   |                                                                                                    |   |                  |           |           |
|                          |                    |            |                       |                           |                                     |                   | Etiqueta de fila                                                                                   |   |                  |           |           |
|                          |                    | Contraer ^ |                       |                           |                                     |                   | Seleccionar una etiqueta de fila $\sim$                                                            |   |                  |           |           |
|                          |                    |            |                       |                           |                                     |                   | Columna clave                                                                                      |   |                  |           |           |
|                          |                    |            |                       |                           |                                     |                   |                                                                                                    |   |                  |           |           |
| $\leftarrow \rightarrow$ | Todas la           | s tablas   | +                     |                           |                                     |                   |                                                                                                    |   |                  |           |           |
|                          |                    |            |                       |                           |                                     |                   |                                                                                                    |   | ·+               | +         | 100 % 🖒 🖾 |

4.- Dentro de **Campos** (lado derecho) al dar clic en el apartado de **Municipio**, se generará el mapa del lado izquierdo:

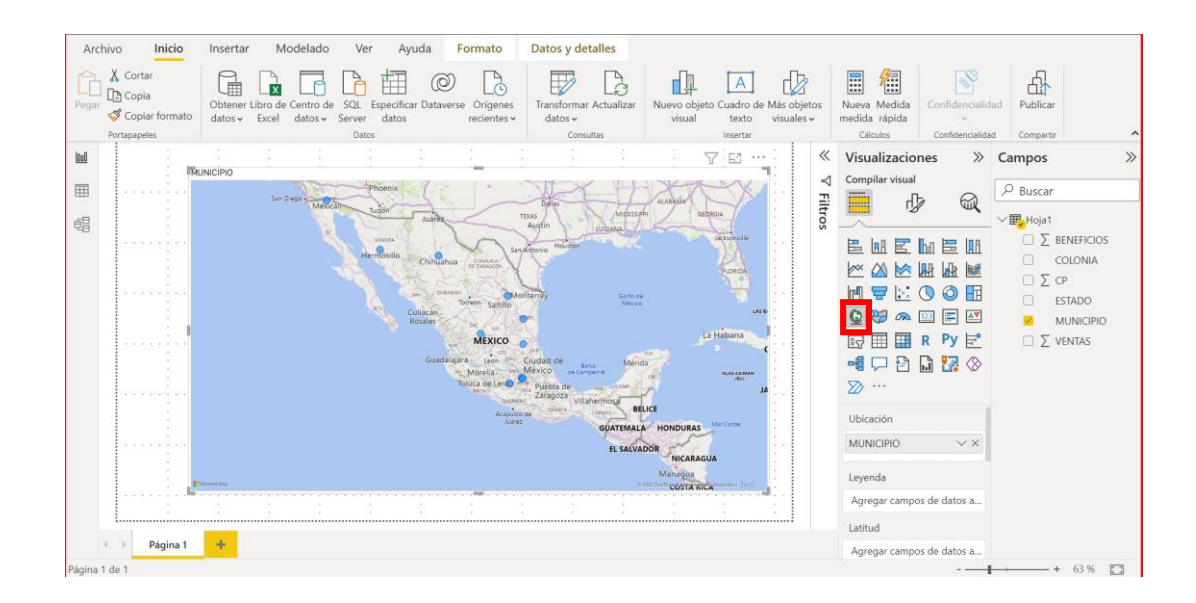

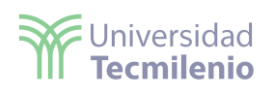

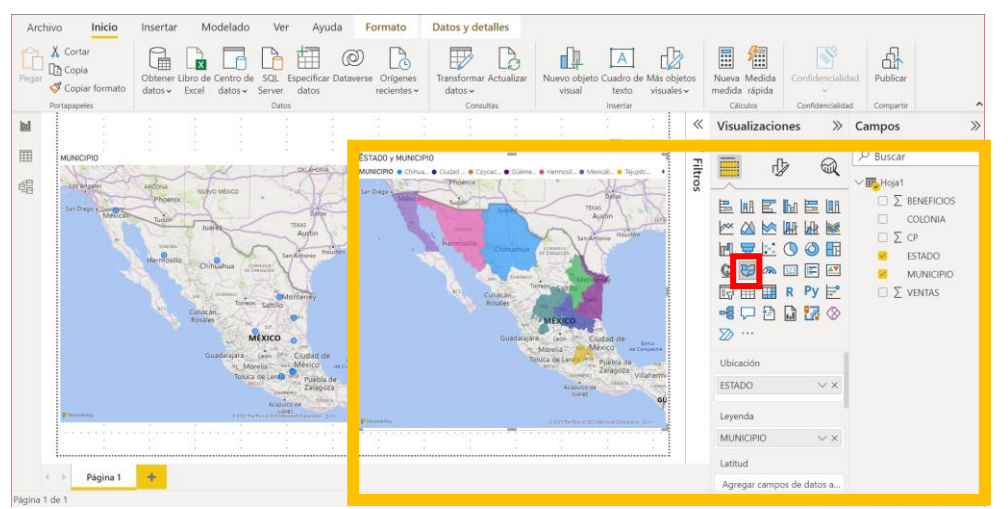

Nota: este mapa pertenece al coroplético, el cual podrás ubicar dentro del siguiente ícono:

5.- Selecciona la opción de **Modelado**, posteriormente, la opción de **Categoría de datos/Dirección:** 

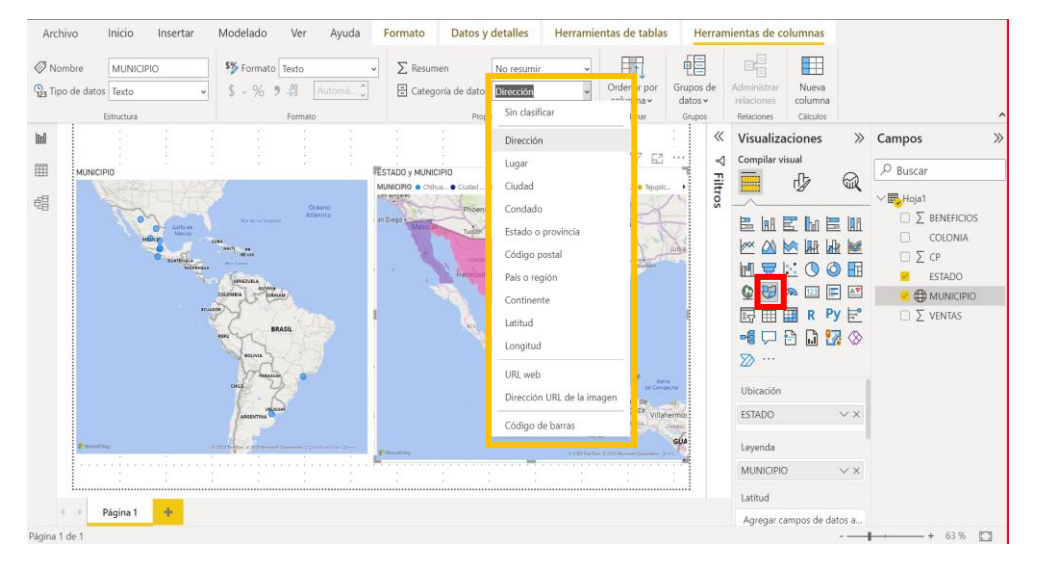

6.- Ahora selecciona el mapa de municipio y arrastra o selecciona **Ventas** (ubicada en *Campos*) colócala dentro del apartado **tamaño de burbuja** ubicado dentro de **Visualizaciones**:

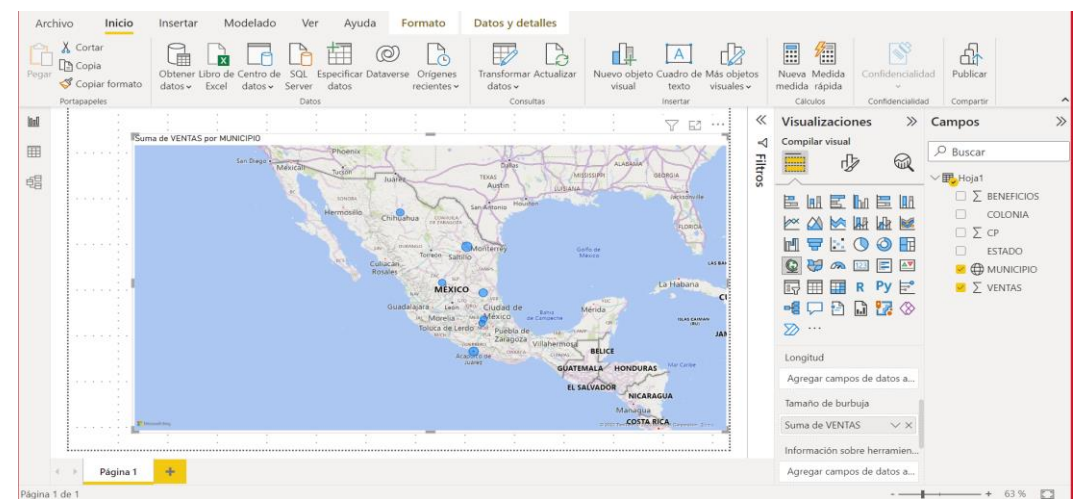

Derechos reservados. ENSEÑANZA E INVESTIGACIÓN SUPERIOR A.C. (UNIVERSIDAD TECMILENIO).

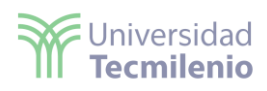

7.- Del apartado **Campos** arrastra la opción de **Colonia** y colócala dentro del apartado **Leyenda** ubicado dentro de **Visualizaciones**:

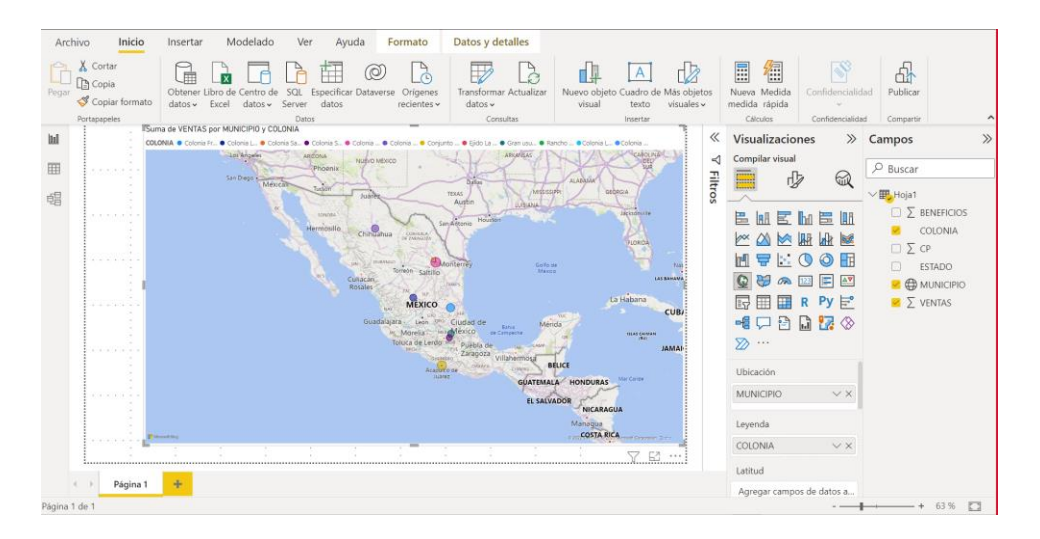

8.- Luego, generarás un nuevo espacio donde tomarás la opción **Colonia** dentro de **Campos**:

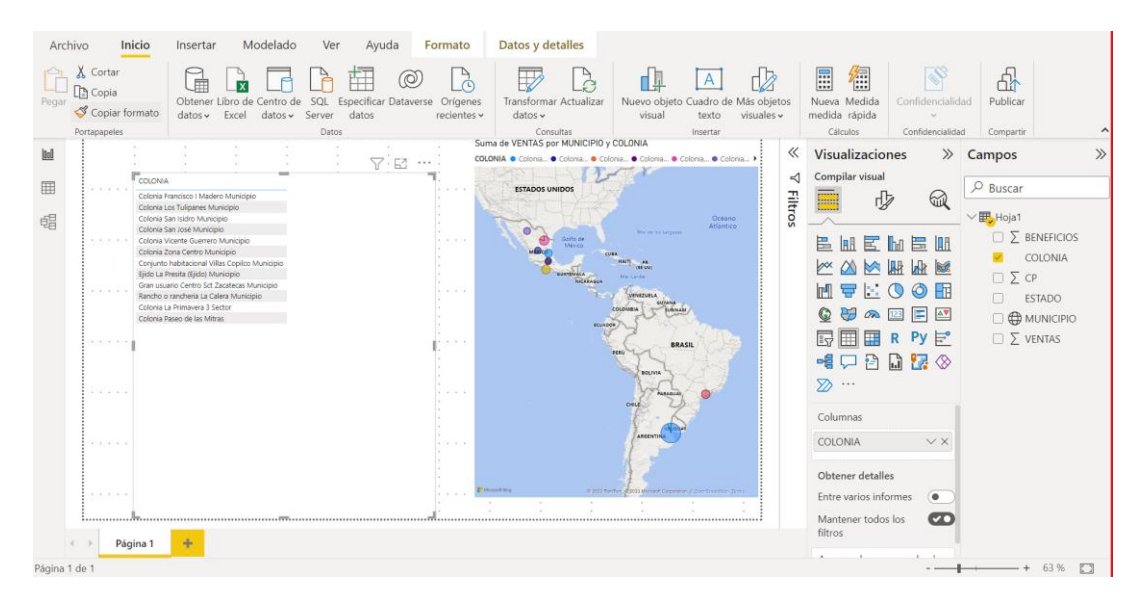

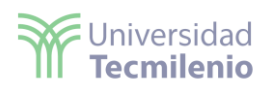

• Debido a que ambos espacios están relacionados, se puede marcar en **Colonia** una en específico y esta se visualizará en el mapa creado, seleccionar en el espacio de los visualizadores la opción de Segmentación de Datos:

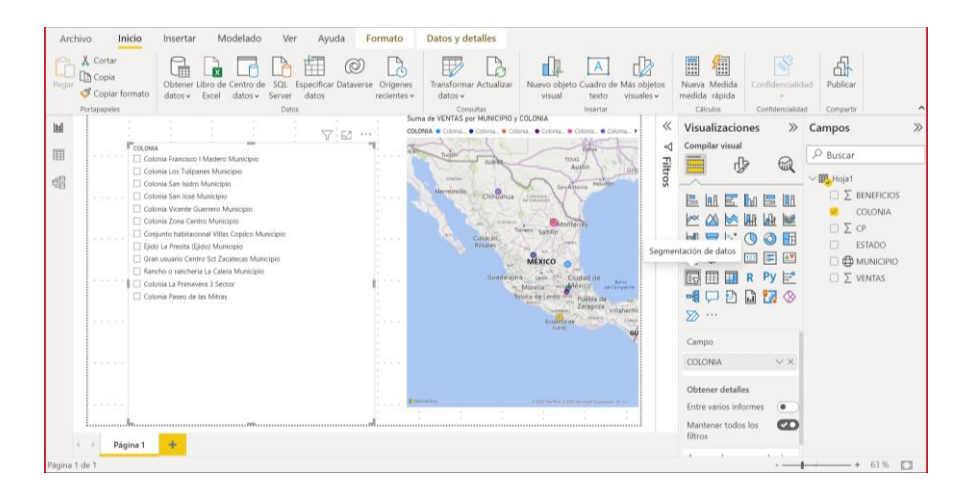

9.- Se creará una gráfica con una relación de ventas y las colonias, por lo cual, selecciona lo siguiente:

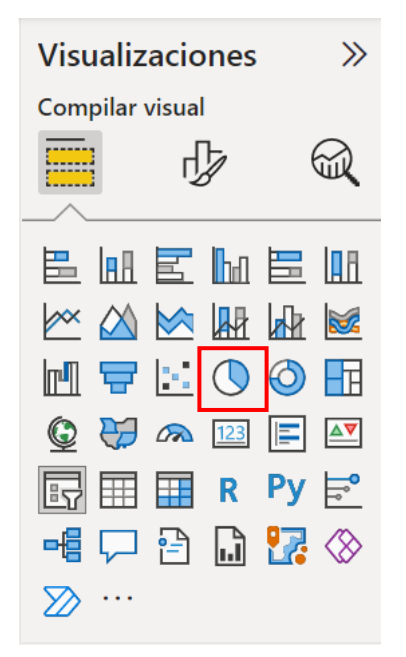

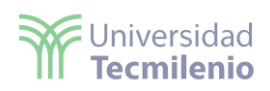

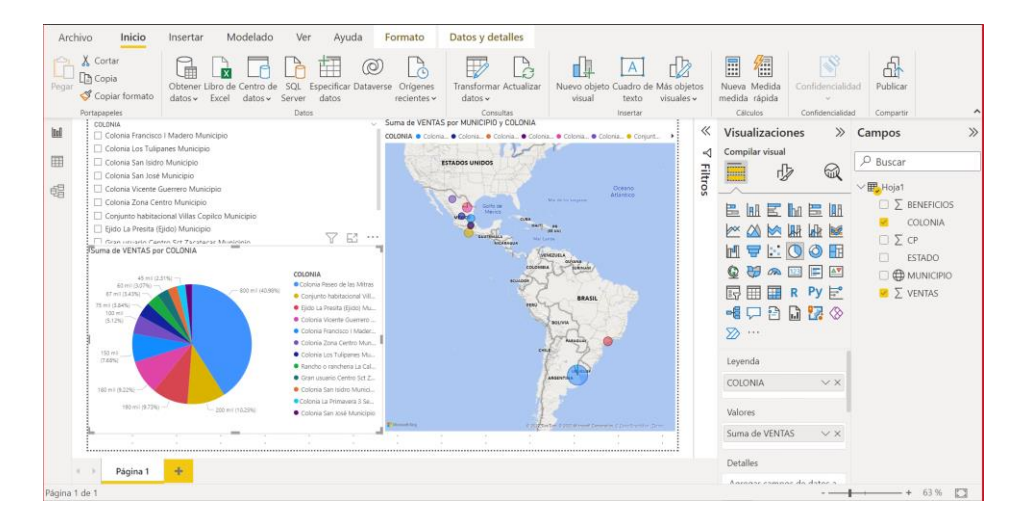

10.- Podrás marcar las colonias que requieras y se actualizará de forma automática la gráfica y el mapa.

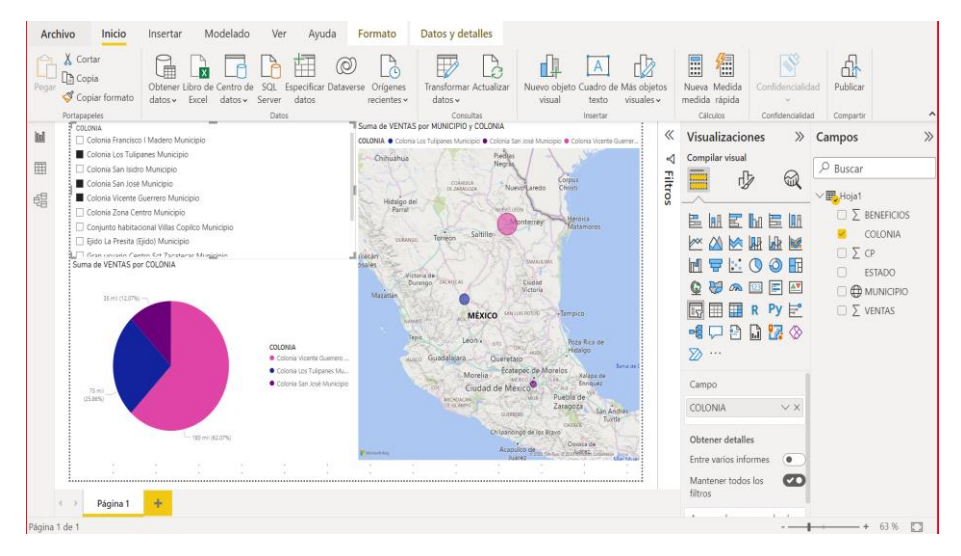

11.- Crea una gráfica adicional con nombre grafico de columnas apiladas con las opciones de **Estado, municipio y colonia de ventas**:

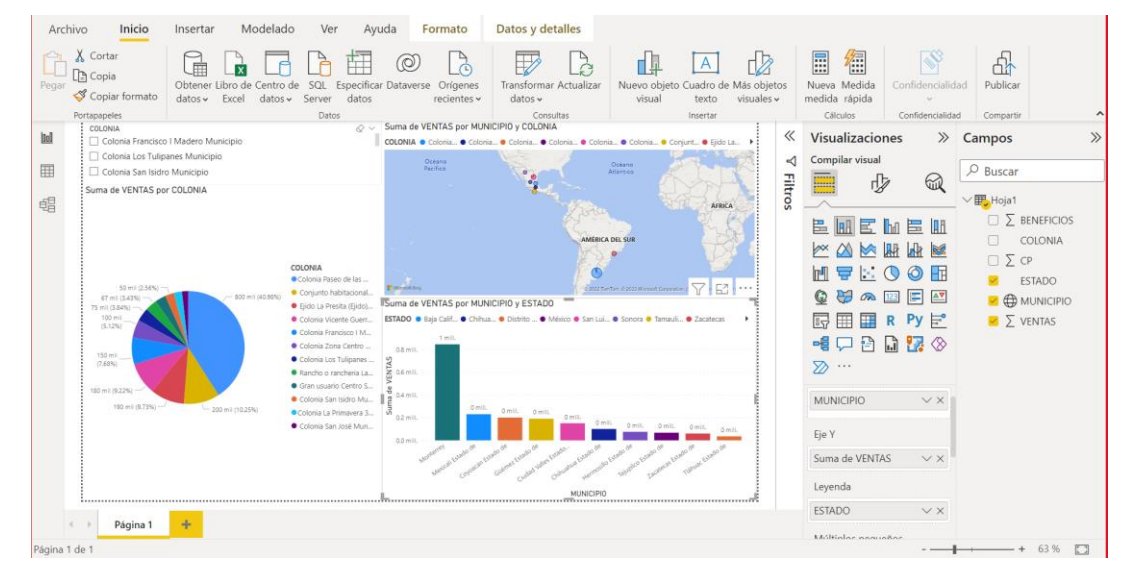

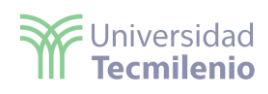

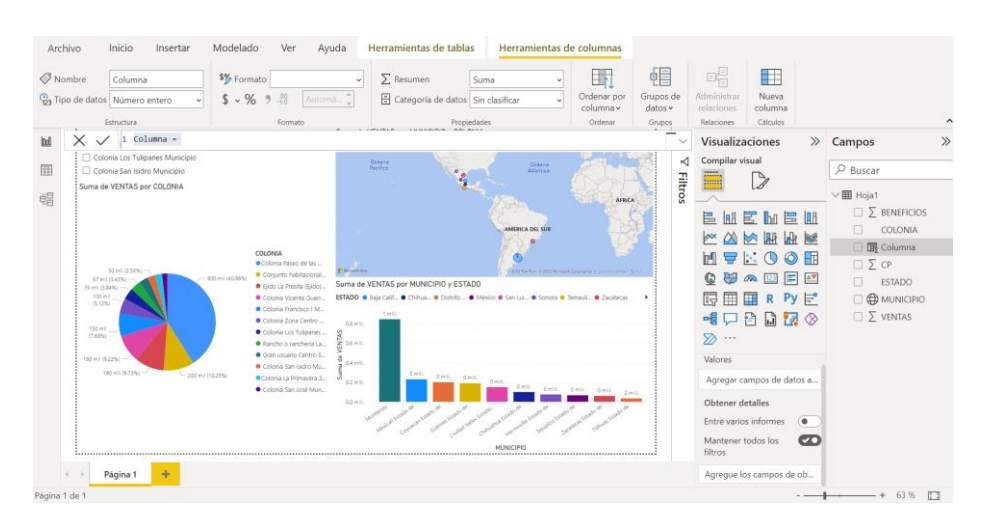

## 12.- Agrega una nueva columna y señálala dentro de **Campos**:

13.- Ahora la columna será nombrada con el nombre de Mapa (incluyendo un concatenado para desplegar el mapa de las delegaciones en CDMX), la fórmula es la siguiente (la fórmula puede variar ya que depende de como se llama la hoja de Excel que usaste para cargar los datos):

## Mapa = CONCATENATE(Hoja1[ESTADO],Hoja1[MUNICIPIO])

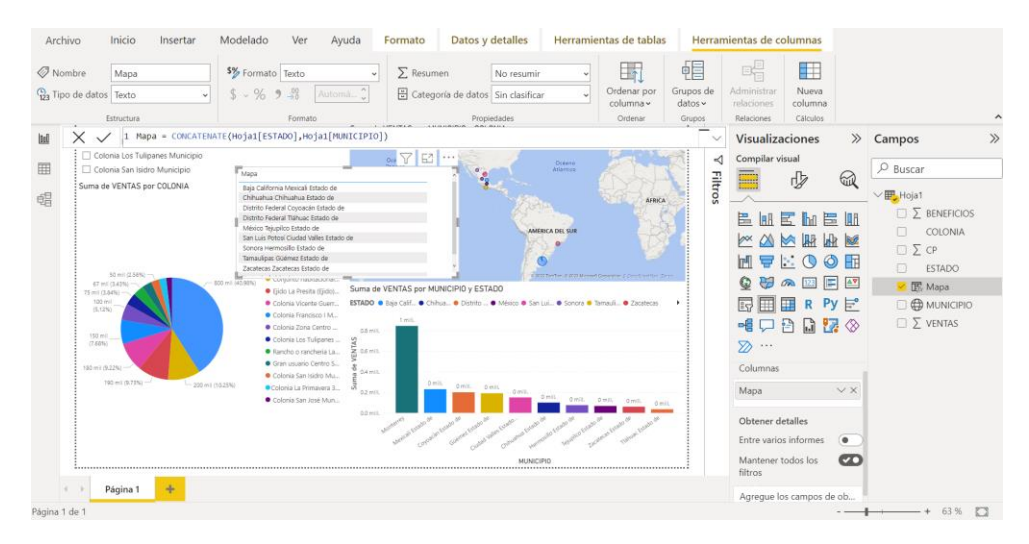

## Objetivos finales del Laboratorio Power BI

El participante al finalizar este Laboratorio de Power BI será capaz de:

- Trabajar con la información contenida en una base de datos.
- Realizar diferentes tipos de visualizaciones de la información.

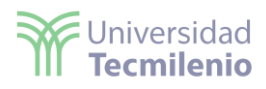

La obra presentada es propiedad de ENSEÑANZA E INVESTIGACIÓN SUPERIOR A.C. (UNIVERSIDAD TECMILENIO), protegida por la Ley Federal de Derecho de Autor; la alteración o deformación de una obra, así como su reproducción, exhibición o ejecución pública sin el consentimiento de su autor y titular de los derechos correspondientes es constitutivo de un delito tipificado en la Ley Federal de Derechos de Autor, así como en las Leyes Internacionales de Derecho de Autor.

El uso de imágenes, fragmentos de videos, fragmentos de eventos culturales, programas y demás material que sea objeto de protección de los derechos de autor, es exclusivamente para fines educativos e informativos, y cualquier uso distinto como el lucro, reproducción, edición o modificación, será perseguido y sancionado por UNIVERSIDAD TECMILENIO.

Queda prohibido copiar, reproducir, distribuir, publicar, transmitir, difundir, o en cualquier modo explotar cualquier parte de esta obra sin la autorización previa por escrito de UNIVERSIDAD TECMILENIO. Sin embargo, usted podrá bajar material a su computadora personal para uso exclusivamente personal o educacional y no comercial limitado a una copia por página. No se podrá remover o alterar de la copia ninguna leyenda de Derechos de Autor o la que manifieste la autoría del material.